# 行動里長後台操作教育訓練

## 帳號權限

- 公所端資料管理者:可使用前台綁定用戶資料管理。
- 機關訊息上稿者:可使用公務資訊管理/上稿功能。
- 機關訊息發布者:可使用公務資訊管理/上稿及審核功能。
- 資料分析者:可使用通報紀錄查詢、行動里長通報數據報表、公務資訊 數據報表功能。

# 前台綁定用戶資料管理 列表顯示所有新增人員的姓名、職位、負責區域、現任

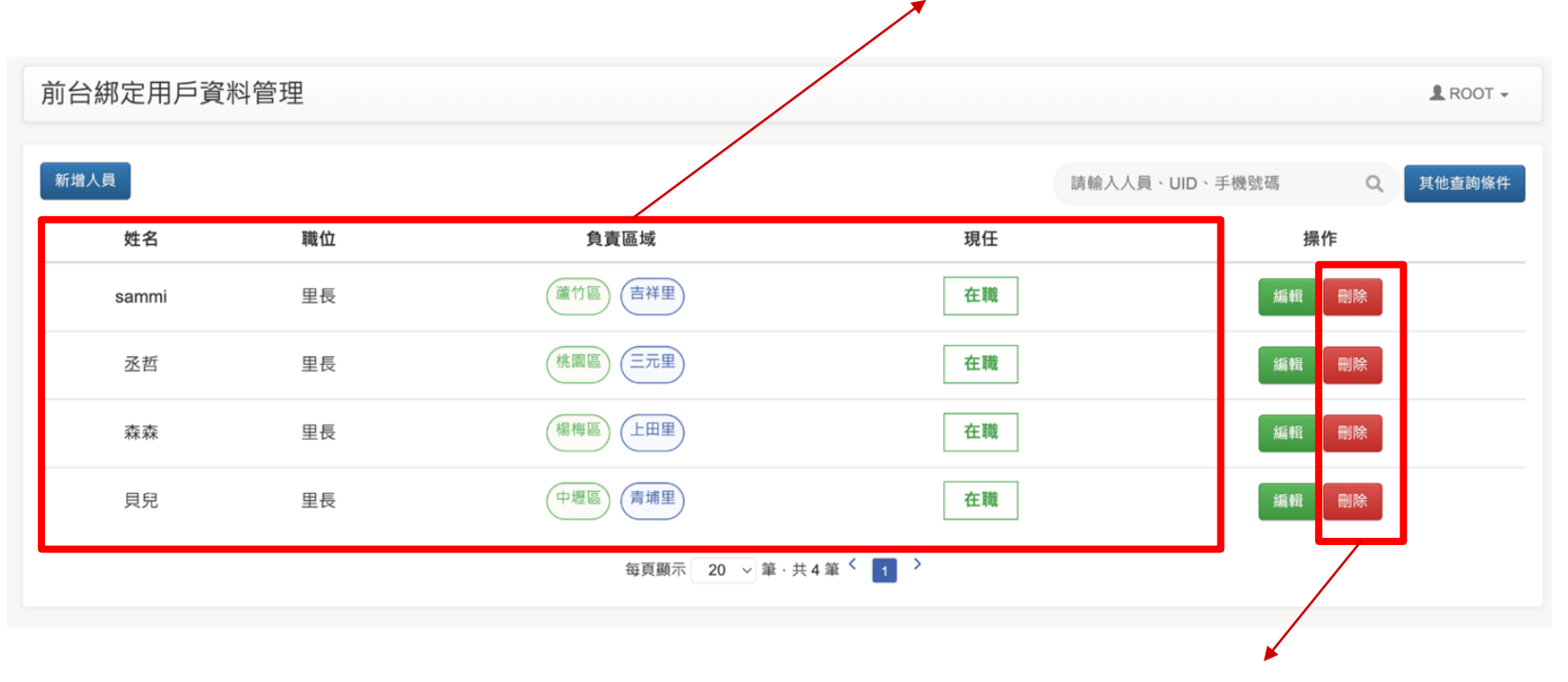

點擊刪除鍵 · 即可刪除該筆資料

# 

# 前台綁定用戶資料管理 > 編輯

新增人員

基本資訊

基本資訊

| 姓名    | sammi                              |
|-------|------------------------------------|
| 手機號碼  | 0983395492                         |
| 任職狀態  | 現任職人員 ~                            |
| 職位    | 里長                                 |
| 管理行政區 | 蘆竹區                                |
| 管理里別  | 吉祥里                                |
|       |                                    |
| Email |                                    |
|       | 112ce730ccd5a4f55582c72d50cab7f48f |
|       | 00001000000201200000011401         |

對應前台"使用者身份認證"所填寫的內容 LINE UID 則為自動帶入,不可修改,<u>參考此</u>

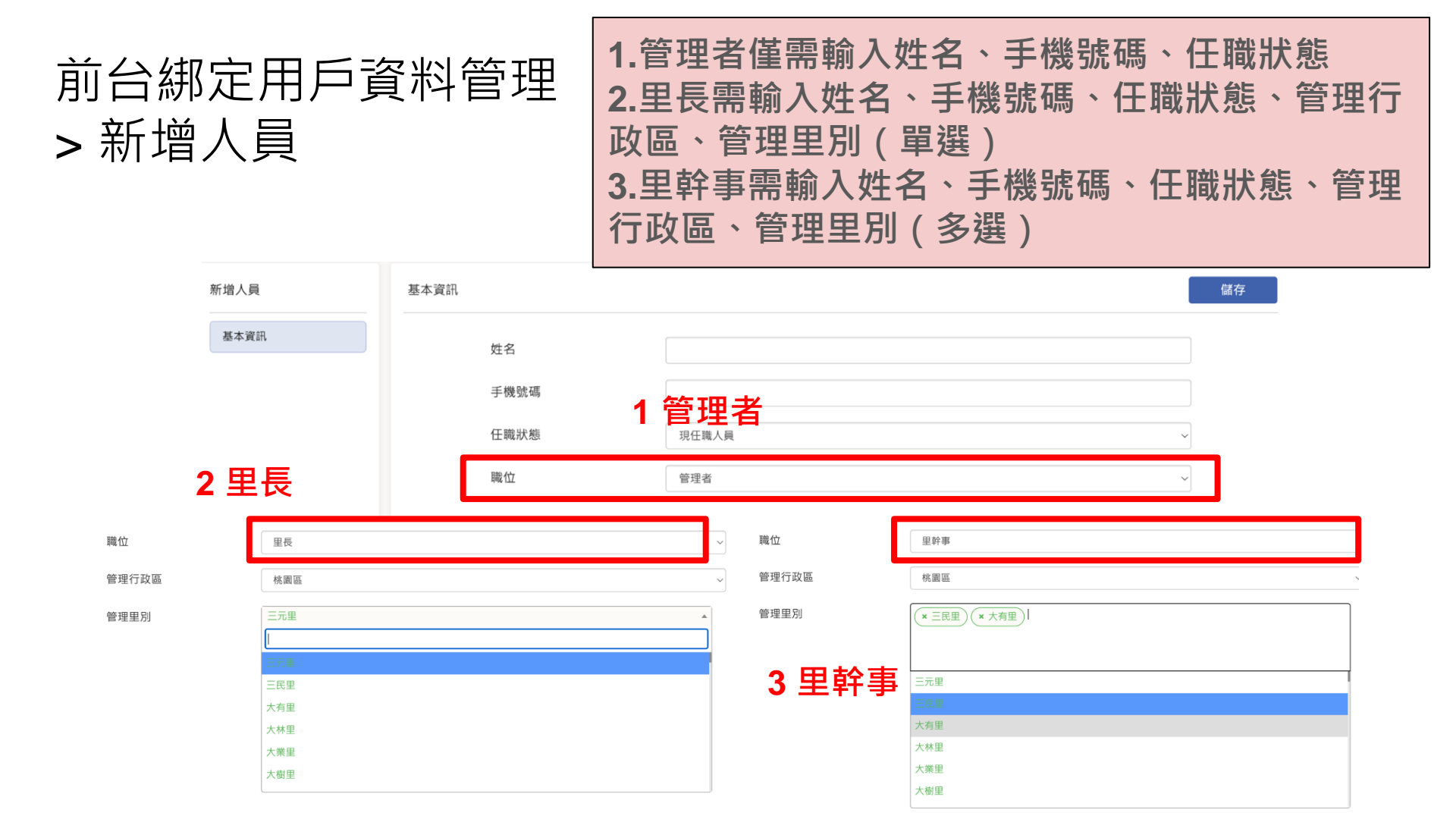

| 公務資訊管理                    | 1.編車<br>2.待署<br>輯 <del>考</del> !                                                            | 聞中清單:瀏<br>審核清單:審<br>出現香看按鈕   | 覽與操作<br> 核者出現審核<br> 日內容唯讀 | 亥按鈕內容         | 「「編輯・ | 編 |
|---------------------------|---------------------------------------------------------------------------------------------|------------------------------|---------------------------|---------------|-------|---|
| 公務資訊管理                    | 1<br>1<br>1<br>1<br>1<br>1<br>1<br>1<br>1<br>1<br>1<br>1<br>1<br>1<br>1<br>1<br>1<br>1<br>1 | コガニ省文虹                       | 10/30 <sup>m</sup> E項     |               |       |   |
| 1 編輯中                     | 3. 匚 省                                                                                      | 新仪 <b>府</b> 早.剷              | 見兴乐旧                      |               |       |   |
| 編輯中 待審稿 已審稿               |                                                                                             | □ 包含過期資料                     | 全部 ~ 請輸入主                 | 旨查詢 <b>搜尋</b> |       |   |
| 主盲                     分類 | 有效                                                                                          | 效期限   更新時間                   | 操作                        |               |       |   |
| 停水公告(草稿) 緊急-停電            | 、停水資訊 202                                                                                   | 24-10-30 2024-10-30 12:16:39 | 編輯                        | 刪除            |       |   |
|                           | 每頁顯示 <mark>5 ~</mark> ) 筆 · 共1<br>< <mark>1</mark> >                                        | 1筆                           |                           | 新增訊息          |       |   |
| 編輯中 待審稿 已審稿 2 待           | <b>宝</b> 稿                                                                                  | □ 包含過期資料                     | 全部 ~ 請輸入主                 | 冒查詢 搜尋        |       |   |
| 主旨                        | 有效                                                                                          | 期限更新時間                       | 操作                        |               |       |   |
| 八德秘書室上稿給人文課審核 緊急-會勘通9     | 印、會議通知 2024-                                                                                | -10-31 2024-10-25 18:42:43   | 查看                        |               |       |   |
| 活動公告 一般-活動資富              | 汛 2024-                                                                                     | -11-03 2024-10-30 13:25:58   | 審稿                        |               |       |   |
|                           | 每頁顯示 <mark>5 ~</mark> 筆 · 共2角<br>< <mark>1</mark> >                                         | É                            |                           | 新増訊息          |       |   |
| 編輯中 待審稿 已審稿               | 2 口 宝 疸                                                                                     | □ 包含過期資料                     | 全部 ~ 請輸入主                 | 言查詢 搜琴        |       |   |
| 主旨 分類                     | うし食何 <sub>有效</sub>                                                                          | 期限更新時間                       | 操作                        |               |       |   |
| 停水電測試 緊急-停電・              | 亭水資訊 2024-                                                                                  | -10-31 2024-10-28 11:23:10   | 查看                        | 乍廢            |       |   |
| bellatest成效 緊急-停電、        | 亭水資訊 2024-                                                                                  | -11-03 2024-10-30 10:36:38   | 直看                        | 乍廢            |       |   |
|                           | 毎頁顯示 <mark>5 ∨</mark> 筆・共23<br>< <mark>1</mark> >                                           | Ê                            |                           | 新增訊息          |       |   |

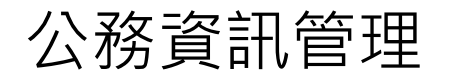

| 公務資訊管理      |                         |      |                     | 💄 ROOT 🗸     |
|-------------|-------------------------|------|---------------------|--------------|
|             |                         |      |                     |              |
| 編輯中 待審核 已審核 |                         |      | □ 包含過期資料 全部         | → 請輸入主旨查詢 搜尋 |
| 主旨          | 分類                      | 有效期限 | 更新時間                | 操作           |
| paulTest    | 緊急 - 停電、停水資訊 2024-06-30 |      | 2024-06-05 11:49:46 | 編輯       送審  |
|             |                         | 新増訊息 |                     |              |
|             |                         |      |                     |              |
|             |                         |      |                     | ∞⊦兆兆立・揃 ⇒Π 白 |

#### **點選新增訊**息

公務資訊管理

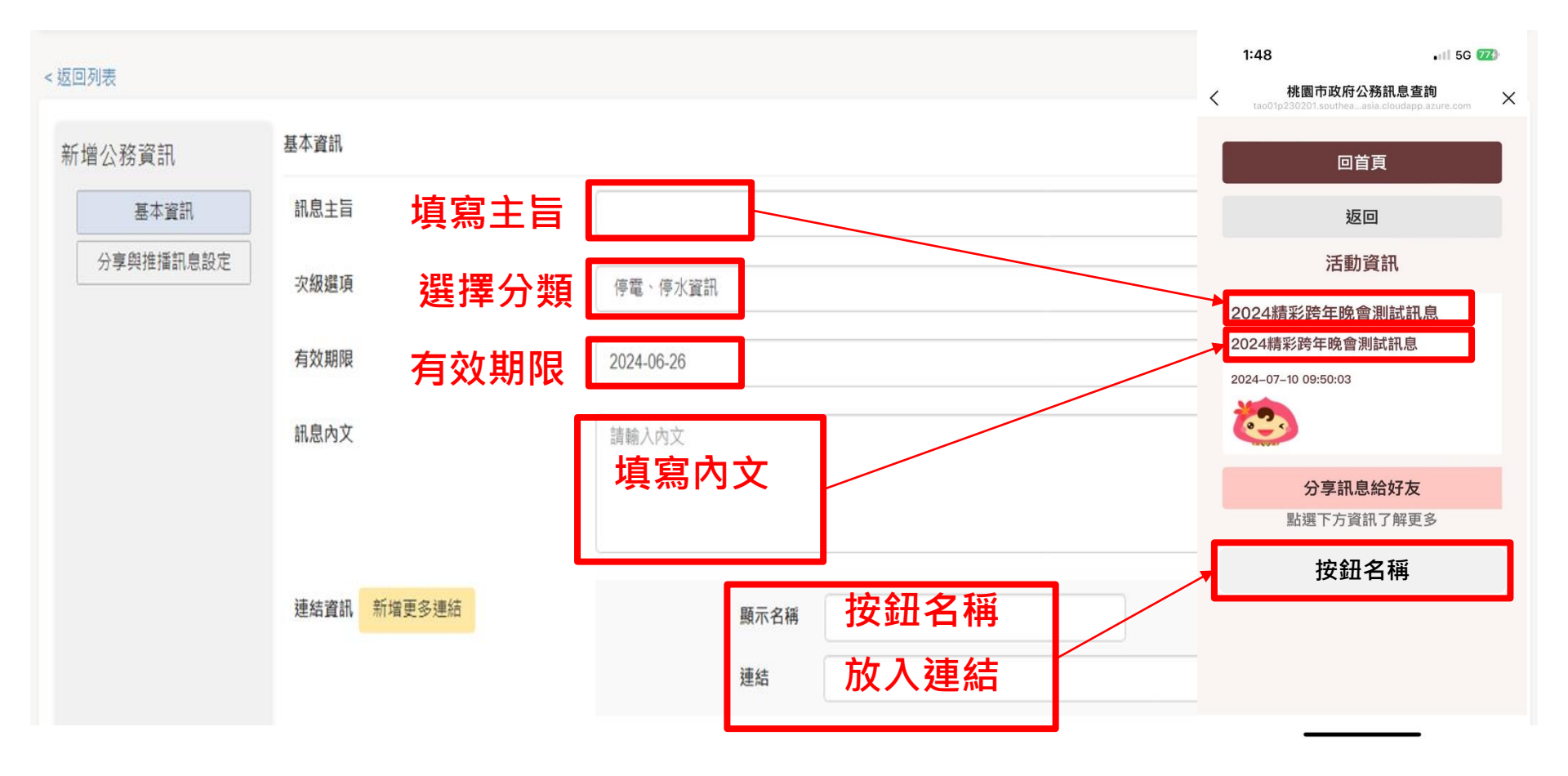

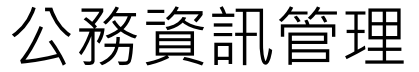

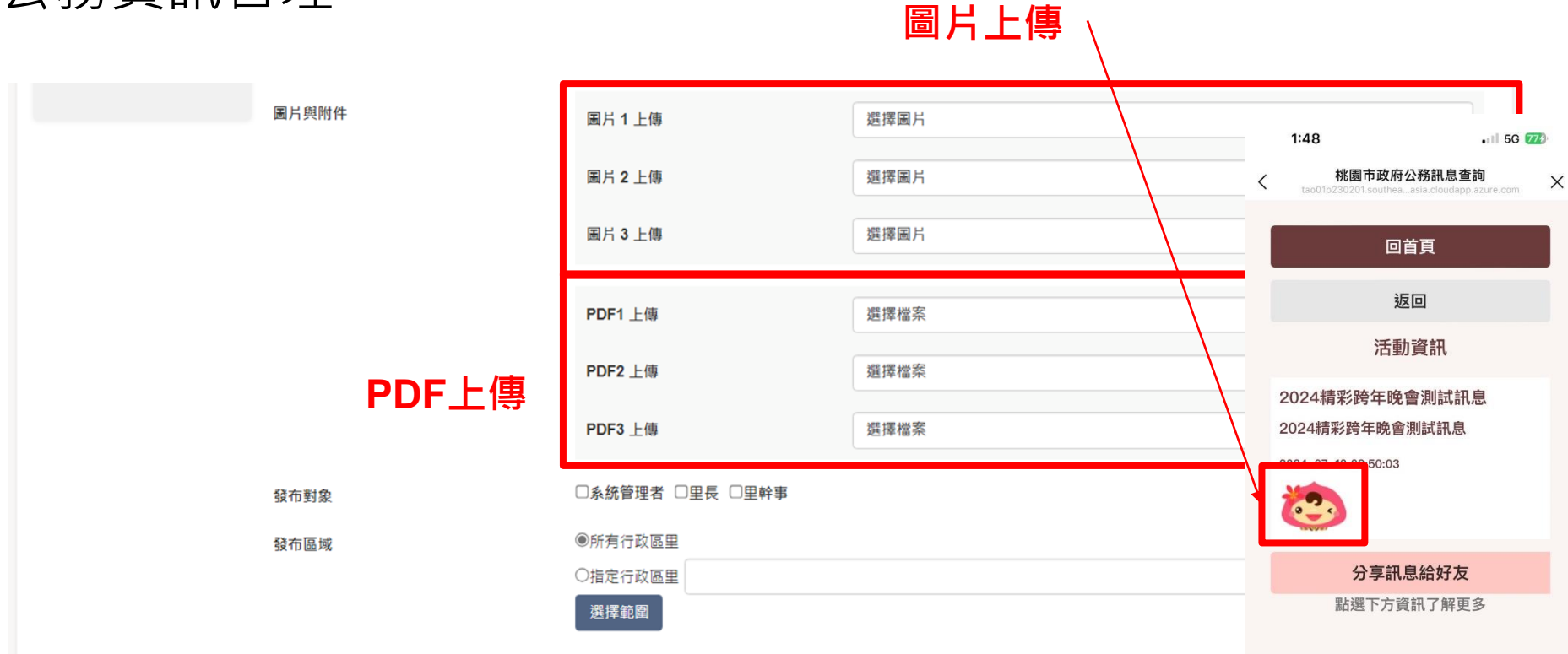

\_\_\_\_

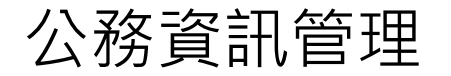

#### 選擇要公告的對象身份

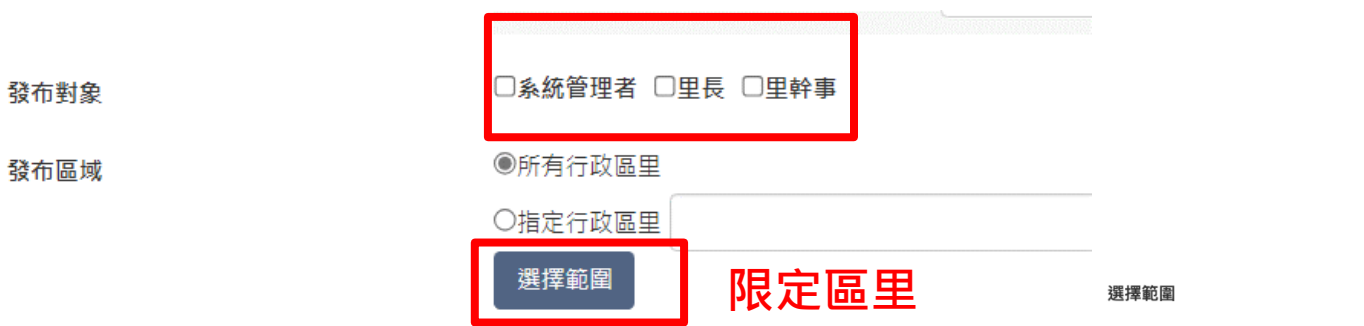

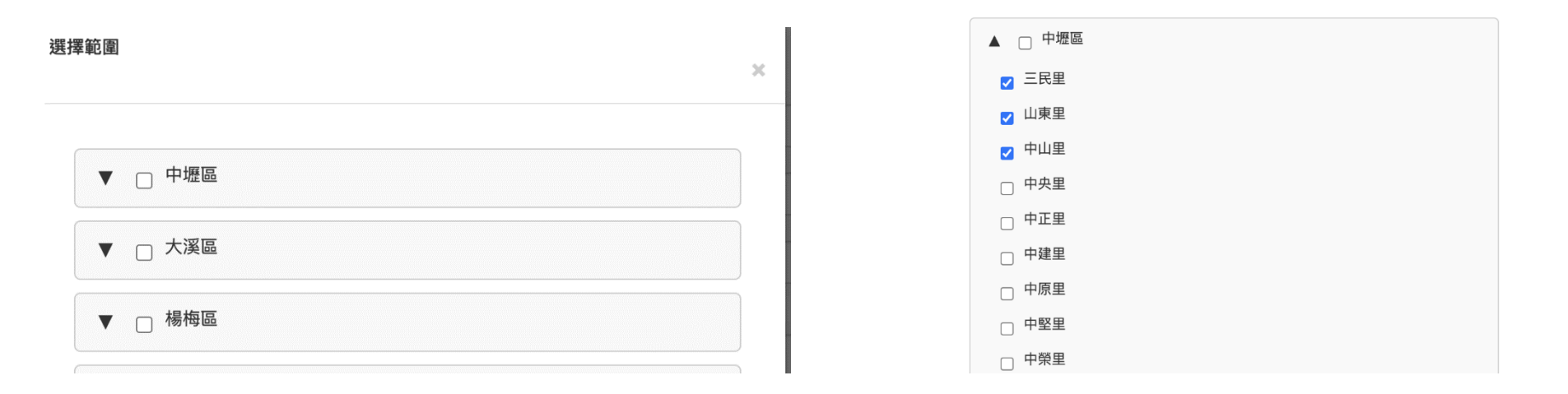

×

公務資訊管理

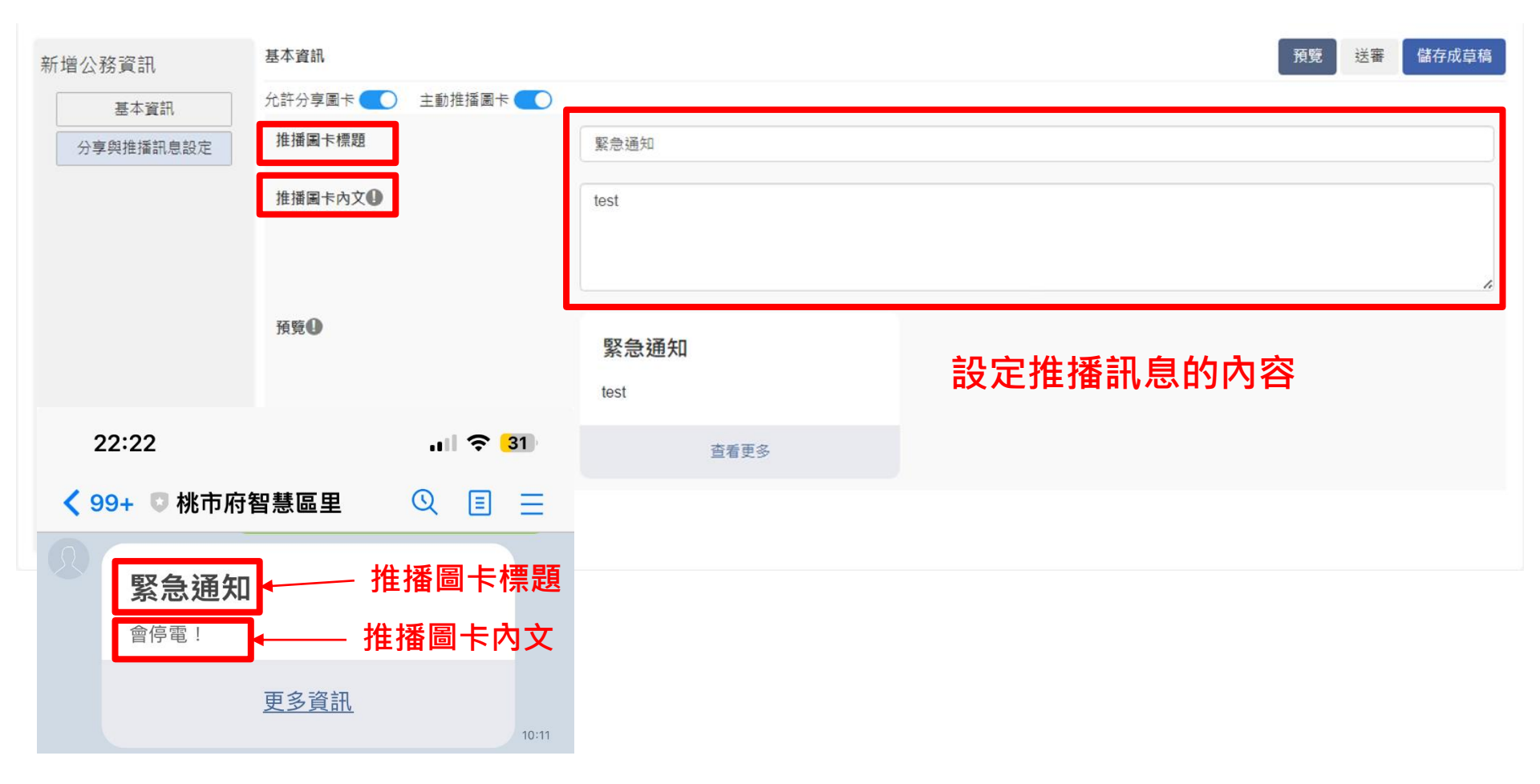

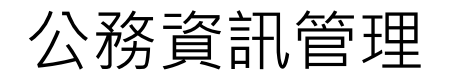

#### 1.編輯後點選送審

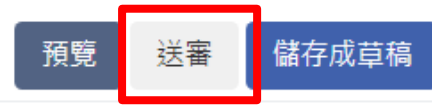

|          | 緊急通知       |     |       |                                                                 |          |              |         |           |      |
|----------|------------|-----|-------|-----------------------------------------------------------------|----------|--------------|---------|-----------|------|
|          |            |     |       |                                                                 |          |              |         |           |      |
| 編輯       | 中 待審核 已    | 客核  |       |                                                                 | □ 包含過期   | 月資料 全部       | ۰       | 請輸入主旨查詢   | 搜尋   |
| 主旨       |            | 分类  | 頁     | 有药                                                              | 效期限      | 更新時間         |         | 操作        |      |
| bellates | t0702時間調整未 | 來一般 | -托育資訊 | 202                                                             | 24-07-20 | 2024-07-02 1 | 7:30:42 | 審核        |      |
|          |            |     |       | 每頁顯示 <mark>[5 ~</mark> ] 筆,共 <sup>4</sup><br>< <mark>1</mark> > | 1筆       | 2            | .呈現在待著  | ·<br>F核清單 | 新增訊息 |

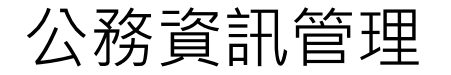

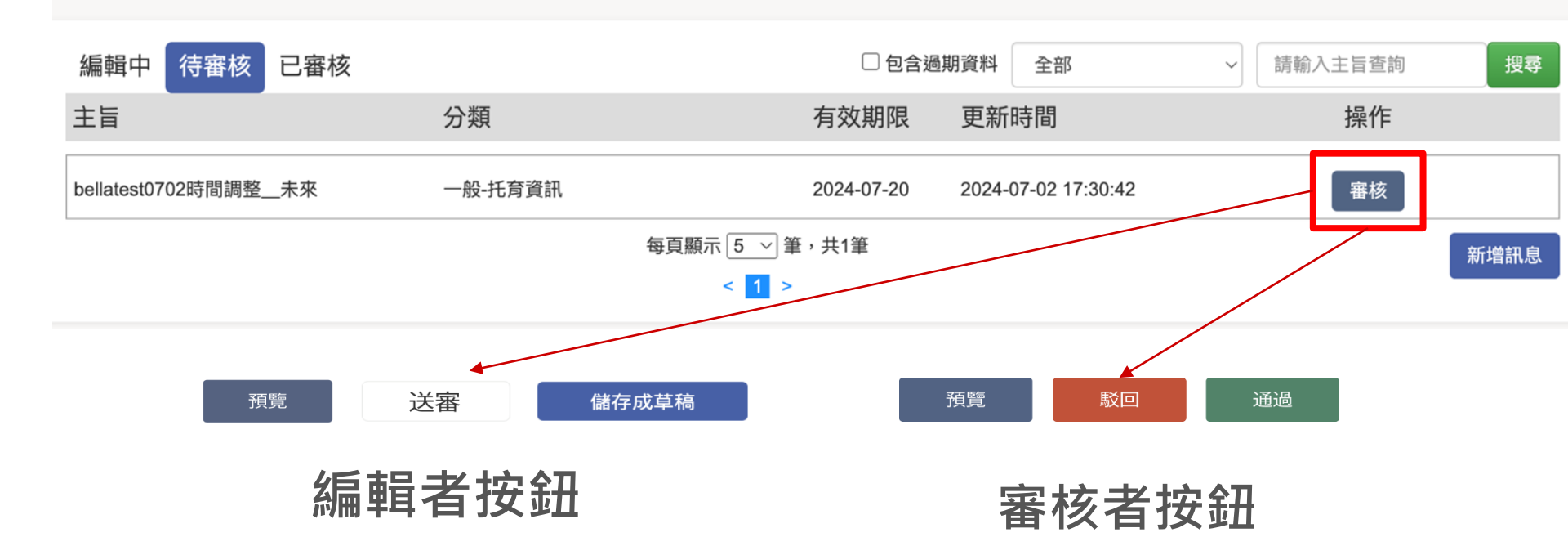

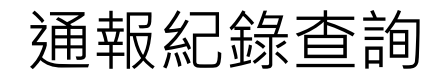

| 収紀球丝詢               |       | 列表顯示前台回報的各項通報紀錄     |       |     |     |      |                     |      |  |  |  |  |
|---------------------|-------|---------------------|-------|-----|-----|------|---------------------|------|--|--|--|--|
| 2024-10-01 ~ 2024-1 | 0-30  |                     |       |     |     |      |                     |      |  |  |  |  |
| 案件編號                | 案件進度  | 通報時間                | 里長姓名  | 行政區 | 里別  | 通報類別 | 結案時間                | 通報內容 |  |  |  |  |
| 11310080130         | 第二次回覆 | 2024-10-08 10:42:44 | 丞哲    | 桃園區 | 三元里 | 設施報修 |                     | 查看   |  |  |  |  |
| 11310090102         | 已結案   | 2024-10-09 09:47:02 | 丞哲    | 桃園區 | 三元里 | 設施報修 | 2024-10-09 09:48:24 | 查看   |  |  |  |  |
| 11310150320         | 已結案   | 2024-10-15 15:50:30 | 丞哲    | 桃園區 | 三元里 | 設施報修 | 2024-10-17 09:15:30 | 查看   |  |  |  |  |
| 11310150321         | 已結案   | 2024-10-15 15:51:23 | 丞哲    | 桃園區 | 三元里 | 設施報修 | 2024-10-17 09:17:06 | 查看   |  |  |  |  |
| 11310150140         | 已結案   | 2024-10-15 10:26:25 | 森森    | 楊梅區 | 上田里 | 設施報修 | 2024-10-17 09:44:45 | 查看   |  |  |  |  |
| 11310280208         | 已結案   | 2024-10-28 11:25:32 | sammi | 蘆竹區 | 吉祥里 | 環境通報 | 2024-10-28 16:23:06 | 查看   |  |  |  |  |
| 11310150143         | 已結案   | 2024-10-15 10:29:32 | 貝兒    | 中壢區 | 青埔里 | 設施報修 | 2024-10-17 09:44:52 | 查看   |  |  |  |  |
| 11310210549         | 已結案   | 2024-10-21 21:07:09 | 貝兒    | 中壢區 | 青埔里 | 設施報修 | 2024-10-22 10:46:20 | 查看   |  |  |  |  |

每頁顯示 20 🗸 筆·共8筆 < 👖 >

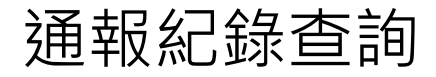

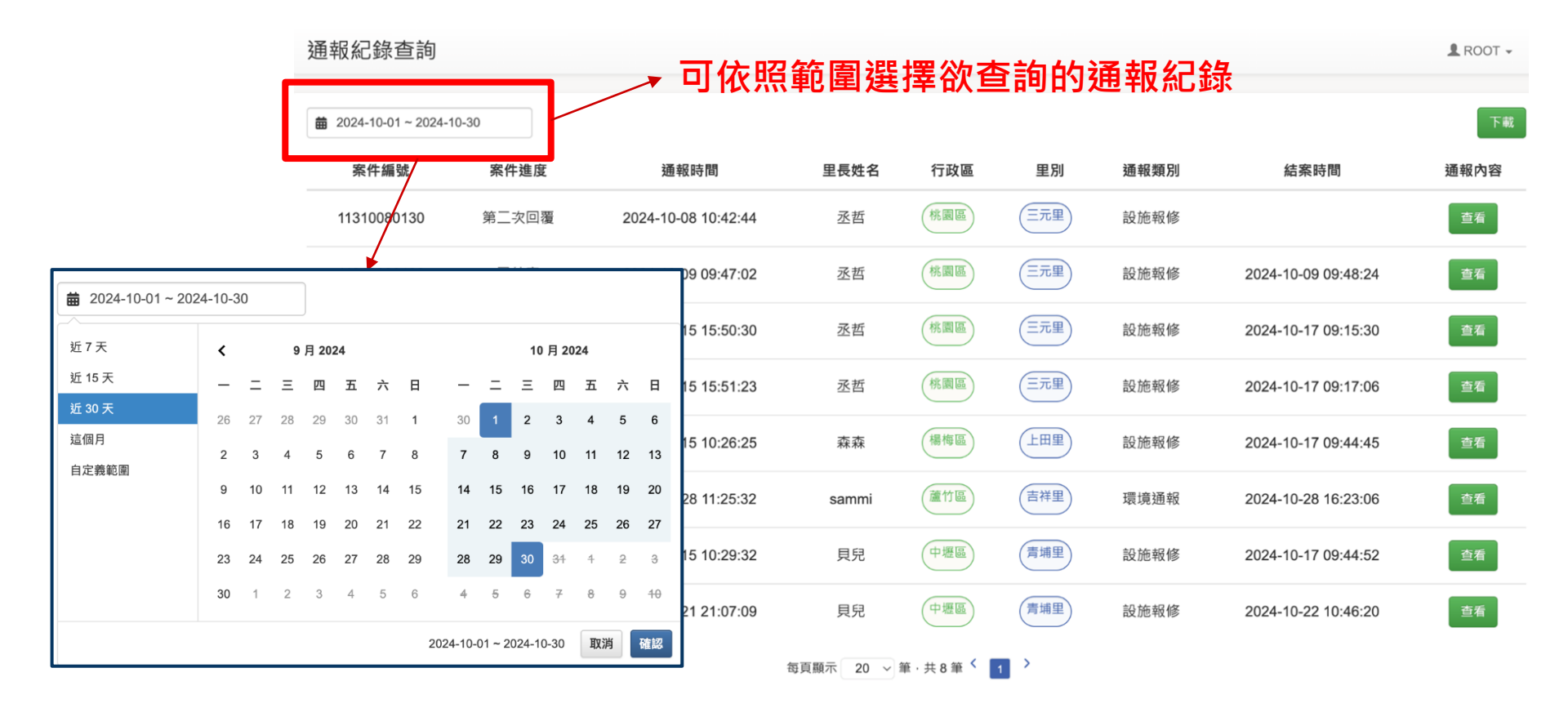

| 通報                     | 紀錄查   | ≦詢>查                | 看         |         |     |      | 通報細                 | 節         | × |
|------------------------|-------|---------------------|-----------|---------|-----|------|---------------------|-----------|---|
| 通報紀錄查詢                 | -     | _                   | -         |         |     |      | 案件編號:113            | 310150140 |   |
|                        |       |                     |           |         |     |      | 通報內容                | 容:        |   |
| ₩ 2024-10-01 ~ 2024-10 | 0-30  |                     |           |         |     |      | 測試,不需               | 需理會       |   |
| 案件編號                   | 案件進度  | 通報時間                | 里長姓名      | 行政區     |     |      |                     |           |   |
| 11310080130            | 第二次回覆 | 2024-10-08 10:42:44 | 丞哲        | 桃園區     | 三元里 | 設施報修 |                     | 查看        |   |
| 11310090102            | 已結案   | 2024-10-09 09:47:02 | 丞哲        | 桃園區     | 三元里 | 設施報修 | 2024-10-09 09:48:24 | 查看        |   |
| 11310150320            | 已結案   | 2024-10-15 15:50:30 | 丞哲        | 桃園區     | 三元里 | 設施報修 | 2024-10-17 09:15:30 | 查看        |   |
| 11310150321            | 已結案   | 2024-10-15 15:51:23 | 丞哲        | 桃園區     | 三元里 | 設施報修 | 2024-10-17 09:17:06 | 查看        |   |
| 11310150140            | 已結案   | 2024-10-15 10:26:25 | 森森        | 楊梅區     | 上田里 | 設施報修 | 2024-10-17 09:44:45 | 查看        |   |
| 11310280208            | 已結案   | 2024-10-28 11:25:32 | sammi     | 蘆竹區     | 吉祥里 | 環境通報 | 2024-10-28 16:23:06 | 查看        |   |
| 11310150143            | 已結案   | 2024-10-15 10:29:32 | 貝兒        | 中壢區     | 青埔里 | 設施報修 | 2024-10-17 09:44:52 | 查看        |   |
| 11310210549            | 已結案   | 2024-10-21 21:07:09 | 貝兒        | 中壢區     | 青埔里 | 設施報修 | 2024-10-22 /0:46:20 | 查看        |   |
|                        |       | :                   | 每頁顯示 20 ~ | 筆·共8筆 < | 1   |      | •                   |           |   |

#### 點擊查看,即會顯示通報細節,包含案件編號及通報內容 ✓

# 通報紀錄查詢 > 下載

點擊下載即可匯出 excel 表

| 通報紀錄查詢       |              |               |             |                |      |     |     |     |                                          | <b>⊥</b> R        | 00T <del>-</del> |                     |
|--------------|--------------|---------------|-------------|----------------|------|-----|-----|-----|------------------------------------------|-------------------|------------------|---------------------|
| ₩ 2024-10-01 | ~ 2024-10-30 |               |             |                |      |     |     |     |                                          |                   |                  | 下載                  |
| 案件編號         | <u>ر</u>     | 案件進度          |             | 通報時間           | 里長姓名 | 行政  | 女區  | 里別  | 通報類別                                     | 結案時間              | 通報               | 內容                  |
| 11310080     | 130          | <u></u> 第二次回覆 | 2024-       | 10-08 10:42:44 | 丞哲   | 桃園  | B   | 三元里 | 設施報修                                     |                   | 查                | 看                   |
| 11310090     | 102          | 已結案           | 2024-       | 10-09 09:47:02 | 丞哲   | 桃園  |     | 三元里 | 設施報修                                     | 2024-10-09 09:48: | 24 查             | 看                   |
| 案件編號         | 案件進度         | 通報            | 寺間          | 里長姓名           | 通報類別 | 行政區 | 里別  | 通報内 | 內容                                       |                   |                  | 結案時間                |
| 11310080130  | 第二次回         | 覆 2024-1      | 0-08 10:42: | 44 丞哲          | 設施報修 | 桃園區 | 三元里 | 行動目 | 1<br>目長測試,滿意                             | 意度逾期測試,無須處        | 起理               |                     |
| 11310090102  | 已結案          | 2024-1        | 0-09 09:47: | 02 丞哲          | 設施報修 | 桃園區 | 三元里 | 行動目 | 1長測試,存查                                  | <b> 〕</b> 測試      |                  | 2024-10-09 09:48:24 |
| 11310150320  | 已結案          | 2024-1        | 0-15 15:50: | 30 丞哲          | 設施報修 | 桃園區 | 三元里 | 行動目 | 1長測試,清除                                  | <b>`</b> 圖片,無須回覆  |                  | 2024-10-17 09:15:30 |
| 11310150321  | 已結案          | 2024-1        | 0-15 15:51: | 23 丞哲          | 設施報修 | 桃園區 | 三元里 | 行動目 | 1長測試,清除                                  | 读 圖片重新上傳測試,       | 無須回覆             | 2024-10-17 09:17:06 |
| 11310150140  | 已結案          | 2024-1        | 0-15 10:26: | 25 森森          | 設施報修 | 楊梅區 | 上田里 | 測試, | 不需理會                                     |                   |                  | 2024-10-17 09:44:45 |
| 11310280208  | 已結案          | 2024-1        | 0-28 11:25: | 32 sammi       | 環境通報 | 蘆竹區 | 吉祥里 | 路太爛 | li li li li li li li li li li li li li l |                   |                  | 2024-10-28 16:23:06 |
| 11310150143  | 已結案          | 2024-1        | 0-15 10:29: | 32 貝兒          | 設施報修 | 中壢區 | 青埔里 | 智慧區 | 重里2.0測試中                                 |                   |                  | 2024-10-17 09:44:52 |
| 11310210549  | 已結案          | 2024-1        | 0-21 21:07: | 09 貝兒          | 設施報修 | 中壢區 | 青埔里 | 智慧區 | 逼里2.0測試中,                                | ,不需理會。            |                  | 2024-10-22 10:46:20 |
| 11310150     | 143          | 已結案           | 2024-       | 10-15 10:29:32 | 貝兒   | 中壢  |     | 青埔里 | 設施報修                                     | 2024-10-17 09:44: | 52 查             | 看                   |
| 11310210     | 549          | 已結案           | 2024-       | 10-21 21:07:09 | 貝兒   | 中壢  |     | 青埔里 | 設施報修                                     | 2024-10-22 10:46: | 20 查             | 看                   |
|              |              |               |             |                |      |     |     |     |                                          |                   |                  |                     |

每頁顯示 20 ~ 筆·共8筆 < 1 >

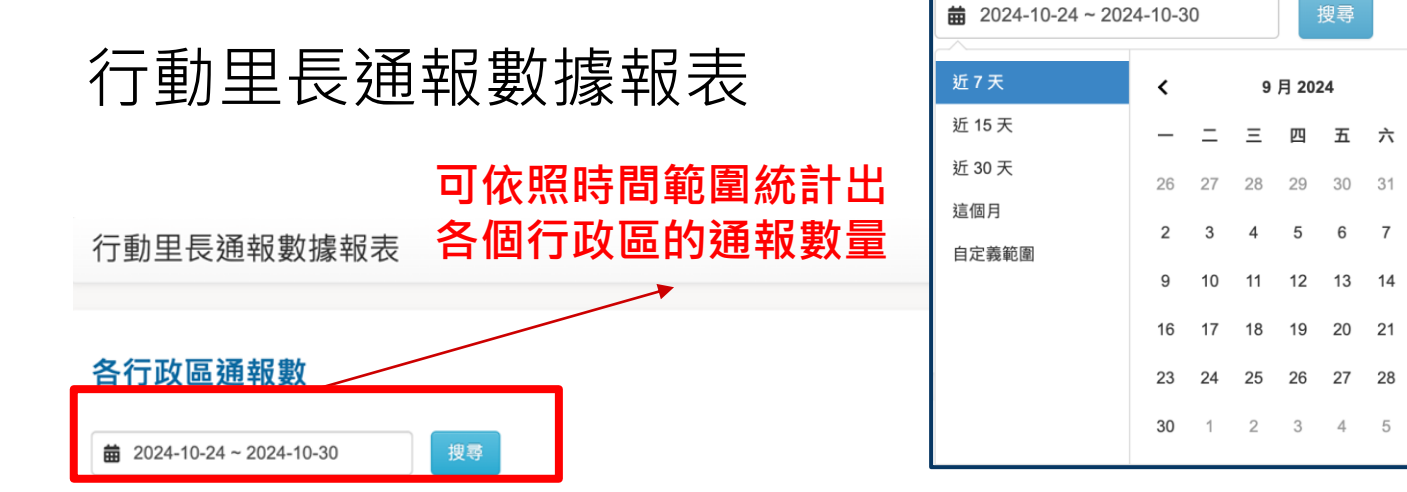

| 中壢區 | 八德區 | 大園區 | 大溪區 | 平鎮區      | 復興區 | 新屋區 |
|-----|-----|-----|-----|----------|-----|-----|
| 0   | 0   | 0   | 0   | 0        | 0   | 0   |
| 桃園區 | 楊梅區 | 蘆竹區 |     | <u>a</u> | 龍潭區 | 龜山區 |
| 0   | 0   | 1   | 0   |          | 0   | 0   |

10月2024

17

31

5

2 3

18 19 20

25 26

4

8 9 10

12 13

6

27

三四五六日

2 3 4

Β

1

8

15

22

29

6

\_

30

7 8 9 10 11

14

21 22 23

28 29

15 16

#### 各個行政區的通報數量都會顯示在此

| 行動里                         | 表                         | ★ 2024-10-2<br>近7天<br>近15天<br>近30天<br>這個月<br>自定義範圍 | 24 ~ 2024-10-30<br><ul> <li></li> <li></li> <li>26</li> <li>2</li> <li>9</li> </ul> | = = =<br>27 2<br>3 10 | <b>9月</b><br>三 1<br>28 2<br>4           | 搜尋<br>2024<br>四 五<br>29 30<br>5 6<br>12 13 | 六<br>31<br>7<br>14   | 日<br>1<br>8<br>15 |                | <br>1<br>8                  | <b>10</b> ↓<br>Ξ<br>9 | 月 <b>202</b><br>四<br>3<br>10 | 24<br>五<br>4<br>11 | 六<br>5<br>12       | 日<br>6<br>13<br>20                                            |        | 桃中大楊蘆大龜八龍區區區區區區區區區區區區區區區區區區區區區區 |   |                         |    |   |  |
|-----------------------------|---------------------------|----------------------------------------------------|-------------------------------------------------------------------------------------|-----------------------|-----------------------------------------|--------------------------------------------|----------------------|-------------------|----------------|-----------------------------|-----------------------|------------------------------|--------------------|--------------------|---------------------------------------------------------------|--------|---------------------------------|---|-------------------------|----|---|--|
| 各行政區通報類別                    | 別總數                       |                                                    |                                                                                     |                       | 16                                      | 10 1<br>17 1                               | 18                   | 19 20             | 21             | 22                          | 21                    | 22                           | 23                 | 24                 | 25                                                            | 26     | 27                              |   | 平鎮區                     |    |   |  |
| ₩ 2024-10-24 ~ 2024-10-3    | 30 桃園區                    | ~ 搜                                                | ₽<br>₽                                                                              |                       | 23<br>30                                | <b>24</b> 2                                | 25 2<br>2            | 26 27<br>3 4      | <b>28</b><br>5 | <b>29</b><br>6              | 28<br>4               | 29<br>5                      | 30<br><del>6</del> | <del>31</del><br>7 | 4<br>8                                                        | 2<br>9 | 3<br><del>10</del>              |   | 新屋區<br>觀音區<br>復興區<br>全域 |    |   |  |
| 一般遠建查報                      | 交通標誌、標線、反<br>射鏡設置或移除<br>0 | 交通標誌牌面、反射<br>鏡損壞傾斜<br>0                            | 交通號誌(紅綠燈)故<br>障或損壞傾斜<br>0                                                           |                       | 工線燈)故 住家、改裝車噪音<br>夏傾斜 0                 |                                            | 公園、緑地及路樹養<br>護<br>0  |                   | 公園設施損壞         |                             |                       | 其他建議、諮詢或<br>情<br>O           |                    | 或陳                 |                                                               |        |                                 |   |                         |    |   |  |
| 動物受困、受傷通報<br><b>(</b>       | 動物收容及認養問題                 | 占用道路、騎樓及人<br>行道<br>0                               | 大型廢棄物清運預約<br>0                                                                      |                       | 約<br>家庭暴力、性侵害、<br>兒少保護及性騷擾等<br>防治工<br>0 |                                            | 工廠排放廢水、河川<br>污染<br>0 |                   | 河川             | 廣告車輛長期占用停<br>車格<br><b>0</b> |                       | 有牌廢棄車查<br><b>0</b>           |                    | 棄<br>重<br>查        | :報                                                            |        |                                 |   |                         |    |   |  |
| 水溝溝蓋維修                      | 無牌廢棄車查報<br><b>0</b>       | 犬貓屍體清除<br>0                                        | 空氣污:<br><b>0</b>                                                                    | 染                     | 染 綜合性環境污染<br>0                          |                                            | 路樹傾倒<br><b>0</b>     |                   |                | 路燈故障                        |                       |                              |                    | 路面不                | 下平整<br>)                                                      | ł      |                                 |   |                         |    |   |  |
| 道路側溝清淤或惡臭<br>處理<br><b>0</b> | 道路淹(積)水<br>0              | 違規張貼廣告物<br><b>(</b> )                              | 電纜下地或線                                                                              | 寬線垂落                  | 髒亂點查報<br><mark>0</mark>                 |                                            |                      | 可個                | 依!<br>區        | 照旧<br>的刻                    | 寺間<br>通軒              | 了<br>軍<br>又<br>判             | 仓圉<br>頁另           | 割り<br>別事           | し<br>し<br>し<br>し<br>し<br>し<br>し<br>し<br>し<br>し<br>し<br>し<br>し |        | 域                               | 統 | 計出                      | 出各 | • |  |

# 公務資訊數據報表 - 公務資訊發送

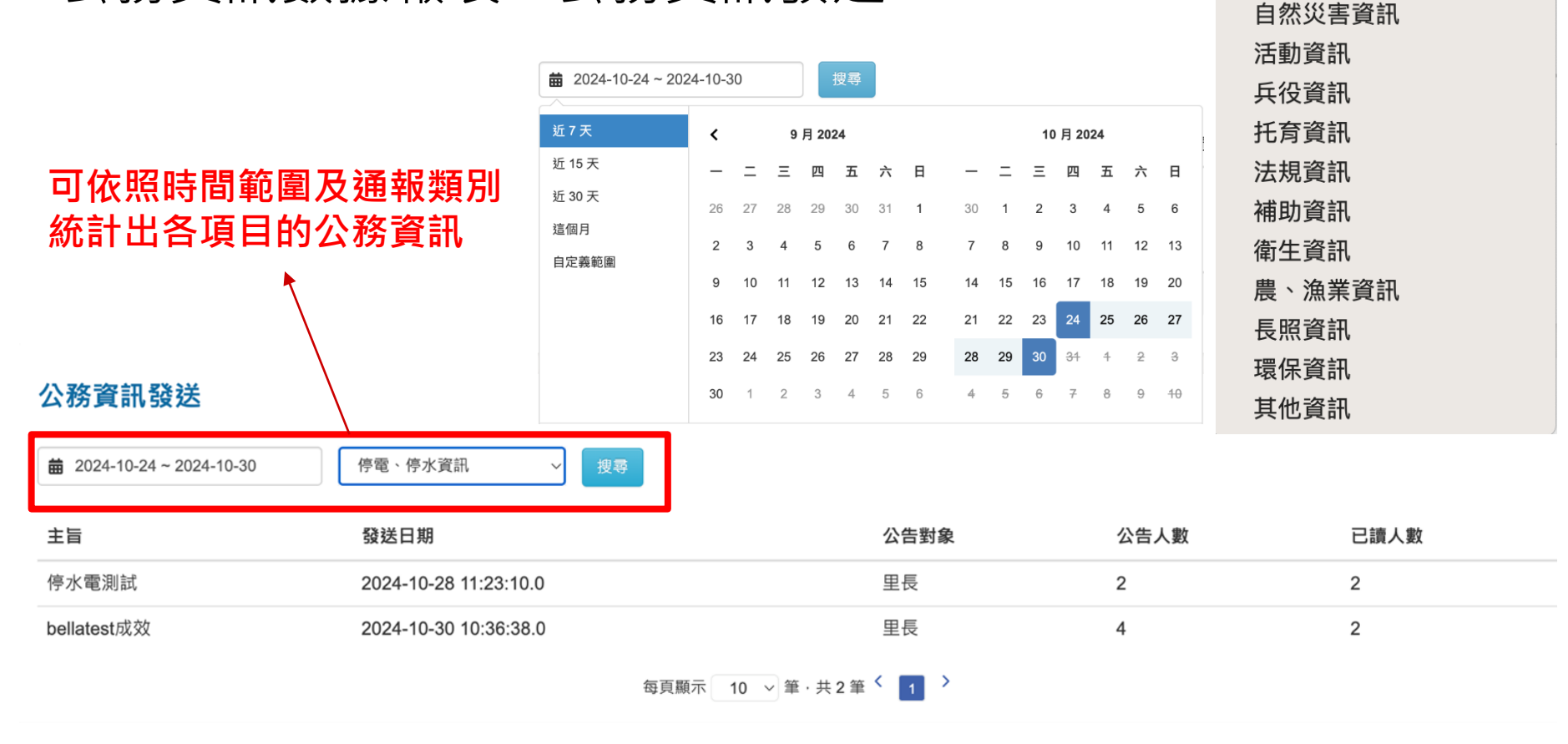

✔ 停電、停水資訊

會勘通知、會議通知

# 公務資訊數據報表 - 各區總平均訊息點閱率

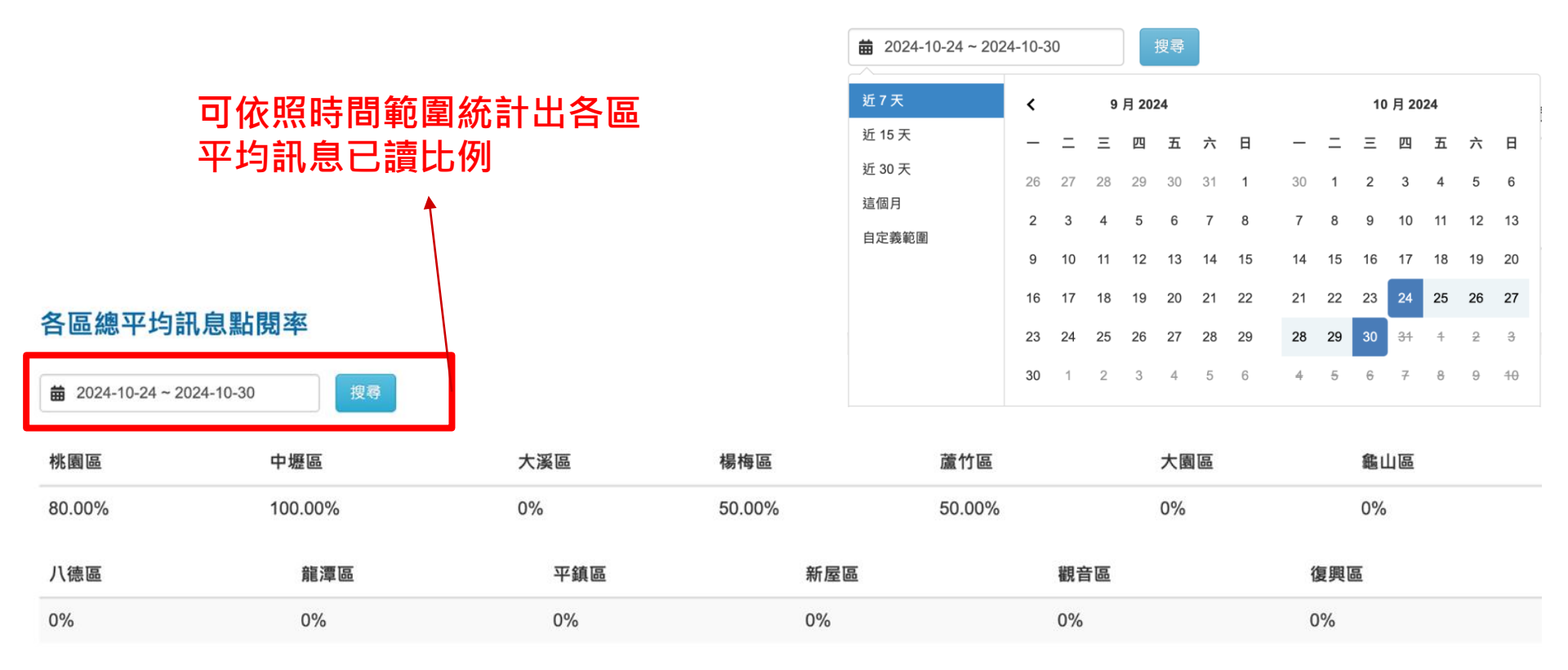

## 公務資訊數據報表 - 里長訊息點閱率

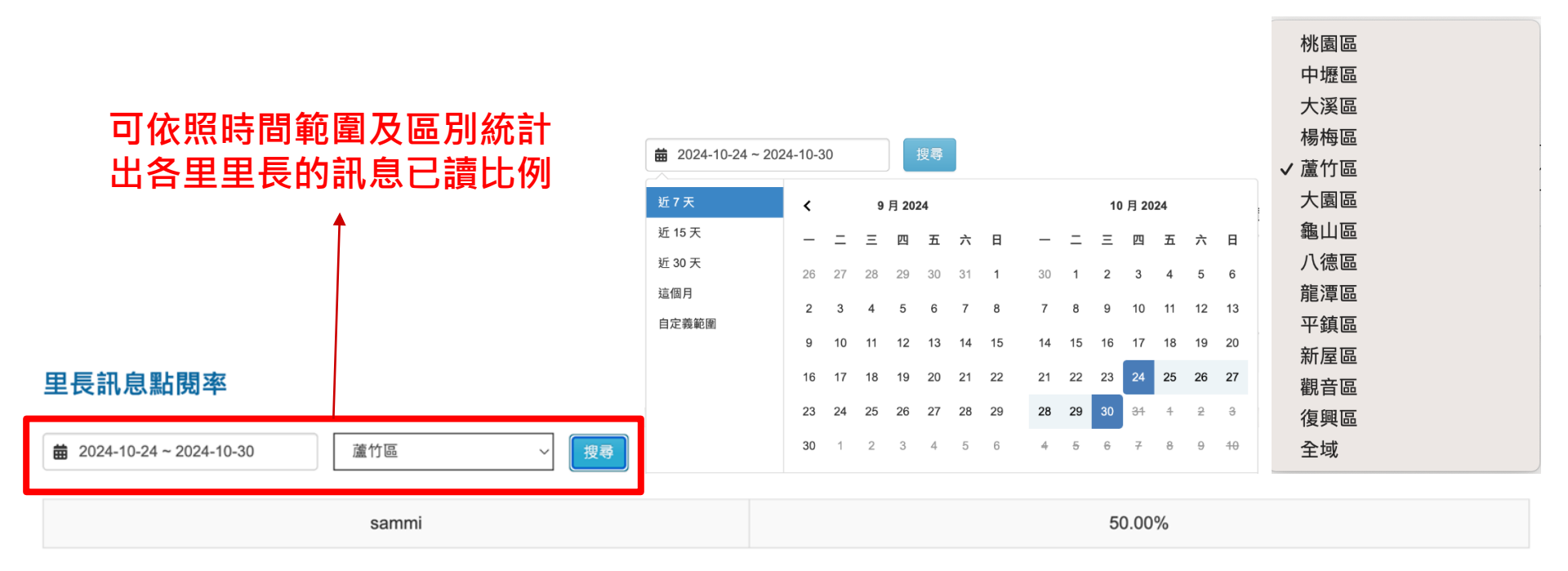

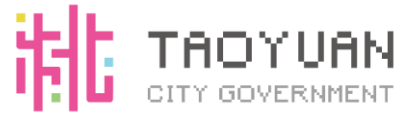

# 簡報結束